## パスワードの再発行について

(1) ログインページで何も入力せずに、パスワードを忘れた方は「こちら」の部分をクリックしてください。

| 保育園・幼稚園の給食用品など安心して使える商品をお届けします!! |                                 |                                                   | ようこそく                              | ゲスト様             |         |         |
|----------------------------------|---------------------------------|---------------------------------------------------|------------------------------------|------------------|---------|---------|
|                                  |                                 |                                                   |                                    |                  |         |         |
| НОМЕ                             | 取扱い商品                           | 初めてご利用の方へ                                         | ご利用案内                              | よくあるご質問          | WEBカタログ | 1       |
|                                  |                                 |                                                   |                                    |                  | 「ログイ    | ン」をクリック |
| マイページを<br>ご利用ください                | MYページ(ログイン)                     |                                                   |                                    |                  |         |         |
| 無料会員登録                           | 会員登録がお済みの                       | Dお客様                                              |                                    |                  |         |         |
| ▶ お得で便利な                         | 会員の方は、メールアドレスとパスワードでログインしてください。 |                                                   |                                    |                  |         |         |
| 定 定期購入                           |                                 | メールアドレ                                            | ·ス:                                |                  |         |         |
|                                  |                                 | パスワー                                              | ·ド:<br>□自動ログインを                    | を有効にする           |         |         |
| Q 商品検索                           | 「こち                             | ら」をクリック                                           | ログイン                               | ,                |         |         |
| 商品カテゴリから選ぶ<br>全ての商品 ✓            |                                 | <b>↓</b>                                          |                                    |                  |         |         |
| キーワードで探す                         | ※パスワードを忘れた;<br>※メールアドレスを忘       | 方 <u>はこちら</u> からパスワードの<br>れた方は、お手数ですが <u>お問</u> い | 再発行を行ってくださ(<br><u>ハ合わせページ</u> からお) | い。<br>問い合わせください。 |         |         |
| キーワードで探す                         |                                 |                                                   | 1000 N <u>~ 2008</u>               | MOVENDE (72201.  |         |         |

## (2) パスワードの再発行画面になります。

登録しているメールアドレスを「メールアドレス」欄に入力してください。 「お名前」欄にはお名前を漢字でフルネームで入力してください。(\*姓名の間のスペースは不要です。) 「次へ」のボタンをクリックするとパスワード再発行完了の画面になります。

| パスワードの再発行                                                                         | パスワード再発行完了                                                                                                    |
|-----------------------------------------------------------------------------------|----------------------------------------------------------------------------------------------------|
| ご登録時のメールアドレスと、ご登録されたお名前を入力して「次へ」ボダックしてください。<br>※新しくパスワードを発行いたしますので、これまでのパスワードはご利用 | タンをクリ パスワードの再発行が完了しました。<br>ご登録メールアドレス宛に送付致しましたのでご確認をお願いします。<br>刊できなく                                                                  |
| なります。                                                                             | ※パスワードは、MYページ「パスワードの変更」よりご変更いただけます。                                                                                                   |
| メールアドレス:<br>お名前: 姓名                                                               | 閉じる                                                                                                    |
| 次へ                                                                                | 2022/06/01 (水) 18:44                                                                                                    |
| (3) ビティーショップよりメールが届きます。                                                           | ビティーショッフ担当 <shop@vity.co.jp><br/>ビティーショップパマリード再発行のお知らせ</shop@vity.co.jp>                                                              |
| 新しい仮パスワードを記載していますので、<br>その内容でログインをお願いします。                                         | 宛先 © © @vity.co.jp                                                                                                    |
|                                                                                   | このメールはビティーショップより、<br>お問い合わせをされた方にお送りしています。<br>もしお心当たりが無い場合は、このままこのメールを破棄してください。<br>またその旨、 <u>shop@vity.co.jp</u> までご連絡いただければ幸いです。<br> |
|                                                                                   |                                                                                                    |
|                                                                                   | パスワードを変更いたしました。<br>新しいパスワード:cycdh                                                                                                    |
|                                                                                   | このパスワードは一時的なものですので、お早めにご変更下さい。                                                                                                    |
|                                                                                   | <br>vity-shop ビティーショップ                                                                                                    |
|                                                                                   |                                                                                                    |

**(4**) ビティーショップにログインしてください。

仮パスワードでログインしていただくとMYページに入ります。 「パスワードの変更」よりご希望のパスワードへ登録変更をお願い致します。

| MYページ                                                                  |                       |            |  |  |  |
|------------------------------------------------------------------------|-----------------------|------------|--|--|--|
| ▶オーダーシート ▶一括注文 ▶見積履歴                                                   | ▶購入履歴 ▶お気に入りアイテム ▶    | ログアウト      |  |  |  |
| <ul> <li>○○○○様</li> <li>登録内容の変更</li> </ul>                             | ご購入後の確認・変更            | クーポン履歴     |  |  |  |
| <ul> <li>→ 会員登録内容の変更</li> <li>→ お届け先の追加・変更</li> </ul>                  | ▶購入履歴<br>▶定期購入お申し込み一覧 | ▶ 取得クーポン一覧 |  |  |  |
| <ul> <li>ハスジートの変更</li> <li>お気に入りアイテム</li> <li>クレジットカード情報の変更</li> </ul> | - 「の友史」 をハリッソ         |            |  |  |  |

## (5) ご希望のパスワードに変更してください。

「現在のパスワード」欄には、メールでお知らせした「仮パスワード」を入力してください。 「新しいパスワード」欄には、ご希望のパスワードを入力します。確認のために2度入力をして、「確認ページへ」のボタンをクリックしてください。

| MYページ             |                                            |                 |  |  |  |
|-------------------|--------------------------------------------|-----------------|--|--|--|
| ▶マイページトップ ▶オーダーシー | -ト →一括注文 →見積履歴 →購入履歴 →お                    | 気に入りアイテム ▶ログアウト |  |  |  |
| パスワード変更           |                                            |                 |  |  |  |
| 現在のパスワード          | *                                          | ← 「仮パスワード」を入力   |  |  |  |
| 新しぃパスワード          | ※ 半角英数字4~20文字でお願いします。<br>確認のために2度入力してください。 | ← 「新しいパスワード」を入力 |  |  |  |
|                   | 確認ページへ                                     |                 |  |  |  |

## (6) パスワードの変更確認。

パスワード変更(確認ページ)で下一桁の表示が正しいことを確認し、「完了ページへ」ボタンをクリックしてください。 画面が変われば完了となります。

| パスワード変更(確認ページ)                                        |                |         |            |            |       |  |
|-------------------------------------------------------|----------------|---------|------------|------------|-------|--|
| ▶マイページトップ ▶オーダーシート                                    | →一括注文          | ▶ 見積履歴  | ▶購入履歴      | ▶お気に入りアイテム | ▶ログアウ |  |
| パスワード変更<br>下記の内容で送信してもよろしいでしょう<br>よろしければ、一番下の「完了ページへ」 | うか?<br>ボタンをクリッ | ックしてくださ | <u>たい。</u> |            |       |  |
| 新しいパスワード                                              | *****1         |         |            |            |       |  |
|                                                       | 戻る             |         | 完了         | ページへ       |       |  |